In accordance to section 20 of the *Motor Vehicles Act 1949*, where a motor vehicle is sold, the former owner must notify the Motor Vehicle Registry (MVR); this is known as lodging a notice of disposal.

A notice of disposal will exempt the former owner from any liabilities, such as traffic fines or offences and identify the right person responsible.

| Notice of Disposal                                                                                                    |                                                                                                    |
|----------------------------------------------------------------------------------------------------|----------------------------------------------------------------------------------------------------|
| The Notice of Disposal button allows a seller to<br>submit a notice to MVR informing they have sold a<br>vehicle.                                                                                                    | What would you like to do today?<br>Notice of Disposal                                                                                                    |
| Search for vehicle                                                                                                    |                                                                                                    |
| Use the three (3) options available to search for<br>the vehicle:<br>• Rego no.<br>• VIN<br>• Chassis no.                                                                                                    | Return to home Home >> Notice of Disposal Search for which Orbeck details Search for buyer Review and submit Review and submit Results Back List past disposals                                                                                                    |
| <b>Note:</b> Your business must own the vehicle to proceed with the disposal.                                                                                                    |                                                                                                    |
| Check details                                                                                                    |                                                                                                    |
| Verify that the vehicle details are correct before<br>selecting <b>Continue</b> .<br><b>Important information:</b><br>Best practice is to verify the <b>VIN/Chassis number</b><br>of the vehicle prior to sale. As you may have<br>multiple vehicles of the same make, model and<br>colour. | Return to hore Hore > Notice of Disposal   Search Check atelation   Search Search or hore   Search Rego no.   Results O Rego no.   Results O Check vehicle details   Latxx Concomparing the transmitted of the transmitted of the tran |
|                                                                                                    |                                                                                                    |

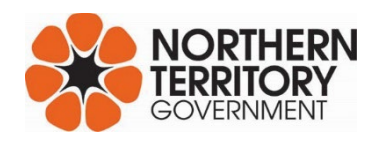

## Search for buyer

Select the appropriate answer:

## Yes: Buyer is an NT resident

Search the buyer by entering:

- The MVR Customer ID and Surname, or
- The NT licence number and Surname.

|             | Return to home     Search     Search for vehicle     Check details     Check details     Search for search for hoper     Review and submit     Results     Results | Home > Notice of Disposal         On behalf of: Licensed Motor Vehicle Dealer for MOTORS PTY LTD <b>3. Buyer details</b> Is the buyer an NT resident with an MVR customer ID OR drivers licence number         Yes         No |
|-------------|----------------------------------------------------------------------------------------------------|----------------------------------------------------------------------------------------------------|
|             | <ul> <li>Return to home</li> <li>Search</li> <li>Search for vehicle</li> <li>Check</li> <li>Check details</li> </ul>                                               | Home > Notice of Disposal Notice of Disposal On behalf of: Licensed Motor Vehicle Dealer for MOTORS PTY LTD 3. Buyer details                                                                                                  |
| e, or<br>e. | Search for boyer     Search for boyer     Review     Review and submit     Results     Results                                                                     | Is the buyer an NT resident with an MVR customer ID OR drivers licence number  Yes No  MVR Customer ID NT Licence no. First 10 letters of last name OR AND Q                                                                  |
|             |                                                                                                    | Back                                                                                                    |
|             |                                                                                                    |                                                                                                    |

| Where your search is an exact match in MVR                      | Search for vehicle                                                                                                    |
|-----------------------------------------------------------------|----------------------------------------------------------------------------------------------------|
| records, the buyer's details will auto-populate the             | Check     Check     C |
| required fields.                                                | 3. Buyer details                                                                                                    |
| 1                                                               | Scarch for bayer Is the buyer an NT resident with an MVR customer ID OR drivers licence number                                                                                                    |
| Confirm the buyer details are correct, then select              | Review and submit                                                                                                    |
| <b>Continue</b> or select <b>Fdit</b> ontions to undate details | Results MVR Customer ID NT Licence no. First 10 letters of last name                                                                                                    |
|                                                                 | OR 1234567 AND smith Q                                                                                                    |
|                                                                 | 4. Confirm buyer details are correct                                                                                                    |
|                                                                 | First name JOHN<br>Surname SMITH                                                                                                    |
|                                                                 | Email address                                                                                                    |
|                                                                 | Edit email address                                                                                                    |
|                                                                 | Residential address                                                                                                    |
|                                                                 | WALLABY BEACH NHL                                                                                                    |
|                                                                 | NT<br>0880                                                                                                    |
|                                                                 | Edit address                                                                                                    |
|                                                                 |                                                                                                    |
|                                                                 | Postal address                                                                                                    |
|                                                                 | NHULUNBUY                                                                                                    |
|                                                                 | 0880                                                                                                    |
|                                                                 | Edit address                                                                                                    |
|                                                                 |                                                                                                    |
|                                                                 | Have you confirmed the address details are correct?                                                                                                    |
|                                                                 | Have you asked permission to check these details?                                                                                                    |
|                                                                 |                                                                                                    |
|                                                                 |                                                                                                    |
|                                                                 |                                                                                                    |
|                                                                 | Back Continue                                                                                                    |
|                                                                 |                                                                                                    |
|                                                                 |                                                                                                    |
|                                                                 |                                                                                                    |
|                                                                 |                                                                                                    |
|                                                                 |                                                                                                    |
|                                                                 |                                                                                                    |
|                                                                 |                                                                                                    |
|                                                                 |                                                                                                    |
|                                                                 |                                                                                                    |
|                                                                 |                                                                                                    |
|                                                                 |                                                                                                    |
|                                                                 |                                                                                                    |
|                                                                 |                                                                                                    |
|                                                                 |                                                                                                    |
|                                                                 |                                                                                                    |
|                                                                 |                                                                                                    |
|                                                                 |                                                                                                    |
|                                                                 |                                                                                                    |
|                                                                 |                                                                                                    |
|                                                                 |                                                                                                    |
|                                                                 |                                                                                                    |
|                                                                 |                                                                                                    |
|                                                                 |                                                                                                    |
|                                                                 |                                                                                                    |
|                                                                 |                                                                                                    |
|                                                                 |                                                                                                    |
|                                                                 |                                                                                                    |
|                                                                 |                                                                                                    |

| No: Buyer is an NT resident            | Search                                                                                                    | 3. Buyer details                                                                                                    |
|----------------------------------------|----------------------------------------------------------------------------------------------------|----------------------------------------------------------------------------------------------------|
| Enter the buyer details manually.      | O Review<br>Review and submit                                                                                                    | Is the buyer an NT resident with an MVR customer ID OR drivers licence number<br>Ves No                                                                                                    |
| All fields with a red * are mandatory. | O Results                                                                                                    | Enter buyer details manually                                                                                                    |
|                                        |                                                                                                    | Association type                                                                                                    |
|                                        |                                                                                                    | SULE OWNER                                                                                                    |
|                                        |                                                                                                    | First name Sumame or business name*                                                                                                    |
|                                        |                                                                                                    | ACN                                                                                                    |
|                                        |                                                                                                    | Date of birth*                                                                                                    |
|                                        |                                                                                                    | dd/mm//yyyy   Licence number State                                                                                                    |
|                                        |                                                                                                    |                                                                                                    |
|                                        |                                                                                                    | Sarch Address UNIT Street no.                                                                                                    |
|                                        |                                                                                                    | Street name* Type                                                                                                    |
|                                        |                                                                                                    | Town/suburb*                                                                                                    |
|                                        |                                                                                                    | State" Postcode"                                                                                                    |
|                                        |                                                                                                    |                                                                                                    |
|                                        |                                                                                                    | Back Continue                                                                                                    |
|                                        | _                                                                                                    |                                                                                                    |
| Review and submit                      |                                                                                                    |                                                                                                    |
| Review all details are correct.        | Search<br>Search for vehicle                                                                                                    | Notice of Disposal On behalf of: Licensed Motor Vehicle Dealer for MOTORS PTY LTD                                                                                                    |
|                                        | Check                                                                                                    |                                                                                                    |
|                                        | Search                                                                                                    | 5. Review details                                                                                                    |
|                                        | Search<br>Search for buyer                                                                                                    | 5. Review details<br>Vehicle details Seller details                                                                                                    |
|                                        | Search<br>Search for buyer<br>Review and submit<br>Results<br>Results                                                                                                    | 5. Review details<br>Vehicle details<br>Rego no. 124XXX Surname MOTORS PTY<br>Vehicle make CHEVROLET LTD<br>Model SILVERAD T1 First name                                                                                                    |
|                                        | Checkdedails     Search for buyer     Search for buyer     Review and submit     Results     Results                                                                                                    | 5. Review details           Vehicle details         Seller details           Rego no.         124XXX         Surname         MOTORS PTY           Vehicle make         CHEVROLET         LTD           Model         SILVERAD T1         First name         6.2L 105PA ZR2           Model         SILVERAD T2         MVR Customer ID         CR           Date of         2023         Contact no. 2         89806080                                                                                                    |
|                                        | Creededuits     Search for buyer     Search for buyer     Review     Review     Review     Results     Results                                                                                                    | S. Review details     Seller details       Vehicle details     Surname     MOTORS PTY       Rego no.     124XXX     Surname     MOTORS PTY       Vehicle make     CHEVROLET     LTD       Model     SILVERAD T1     First name       6.2.1 USPA 2R2     MVR Clustomer ID     CR       Contact no. 1     Date of     2023     Contact no. 1       Primary colour     SILVER     State     NT       VIN/Chassis no.     3GCUD9EL9PG     Engline no.     LB3TPCG                                                                                                    |
|                                        | Creededuils     Search for buyer     Search for buyer     Review     Review and submit     Results     Results                                                                                                    | 5. Review details         Vehicle details       Seller details         Rego no.       124XXX       Surname       MOTORS PTY         Vehicle make       CHEVROLET       LTD         Model       SILVERAD 11       First name       MOTORS PTY         62.2.10SPA 2R2       MVR Customer ID       Contact no. 1         Date of       2023       Contact no. 1       State         Primary colour       SILVER       VIN/Chassis no.       3GCUD9EL9PG         Engine no.       L87TPG       Buyer details       Buyer details                                                                                                    |
|                                        | Creex declains     Search for buyer     Search for buyer     Review     Review and submit     Results     Results                                                                                                    | Seller details         Vehicle details         Rego no.       124XXX       Surname       MOTORS PTY         Vehicle make       CHEVROLET       LTD       LTD         Model       SILVERAD T1       First name       LTD         62/2 LOSPA ZR2       MVR Customer ID       Contact no. 1       Contact no. 1         Date of       2023       Contact no. 2       89808080         manufacture       State       NT         Primary colour       SILVER       State       NT         VIN/Chassin no.       3GCUD9EL9PG       State       NT         Engine no.       L87TPG       Buyer details       JOHN SMITH         Email address       PO BOX 8       ,NHULUNBUY NT 0880                                                                                                    |
|                                        | Creex declains     Search for buyer     Search for buyer     Review     Review and submit     Results                                                                                                    | S. Review details         Vehicle details       Seller details         Rego no.       124XXX       Surname       MOTORS PTY         Vehicle make       CHEVROLET       LTD         Model       SULVERAD TI       First name         621.05PA ZR2       MVR Customer ID         CR       Contact no. 1       89808080         manufacture       State       NT         Primary colour       SILVER       State       NT         VIN/Chassis no.       3GCUD9EL9PG       State       NT         Engine no.       L87TPG       Engine dress       PO BOX 8       .NHULUNBUY NT 0880         Residential address       11/LU       TERACE, WALLABY BEACH NHIL NT 0880         Date of sale*       15/01/2024       E                                                                                                    |
|                                        | Clexitical     Search for buyer     Search for buyer     Review     Review     Results                                                                                                    | S. Review details     Seller details       Vehicle details     Surname     MOTORS PTY       Vehicle make     CHEVROLET     LTD       Model     SILVERAD TI     First name       6.21 LOSPA ZR2     MVR Customer ID     CR       Date of     2023     Contact no. 1       Date of     2023     Contact no. 2       Primary colour     SILVER     State       VIN/Chasis no.     3CCUDPELPPG       Engine no.     L87TPG       Buyer details     PO BOX 8    NHULUNBUY NT 0880       Residential address     1LU     TERACE, WALLARY BEACH NHL NT 0880       Date of sale*     15/01/2024     Image: State price*                                                                                                    |
|                                        | Clexibility     Search for buyer     Search for buyer     Review     Review and submit     Results                                                                                                    | S. Review details     Seller details       New Constraints     Surname     MOTORS PTY       Vehicle make     CHEVROLET     LTD       Model     SILVERAD TI     First name       62/L 10SPA ZR2     MVR Customer ID     Contact no. 1       Date of     2023     Contact no. 1       Primary colour     SILVER     State       Primary colour     SILVER     State       Primary colour     SILVER     Totat no. 2       Primary colour     SILVER     State       VINC/Assin no.     3GCUDPELPPG       Engine no.     LBYTPG       Buyer details     PORX 8       Residential address     1LU       TERRACE, WALLABY BEACH NHL NT 0880       Date of sale*     15/01/2024       Sale price*     \$ 99000                                                                                                    |
|                                        | Clexibility Clexibility Clexi | S. Review details     Seller details       New Construction     Surname     MOTORS PTY       Vehicle make     CHEVROLET     LTD       Model     SILVERAD TI     First name       6.21.10SPA ZR2     MVR Customer ID     CR       CR     Contact no. 1     Contact no. 1       Date of     2023     State     NT       Primary colour     SILVER     State     NT       Primary colour     SILVER     State     NT       Primary colour     SILVER     NT     First name       VIN/Chassin no.     3GCUDPELPPG     State     NT       Primary colour     SILVER     NT     First name       VIN/Chassin no.     JGCUDPELPPG     State     NT       Postal address     DO BOX 8     .NHULUNBUY NT 0880       Residential address     1 ILU     TERACE, WALLABY BEACH NHL NT 0880       Date of sale*     15/01/2024     State       Sale price*     \$ 99000     \$ 99000 |
|                                        | Clexibility Clexibility Clexi | S. Review details     Seller details       New Construction     Survey Seller details       Rego no.     124XXX     Surname     MOTORS PTY       Vehicle make     CHEVROLET     LTD       Model     SILVERAD TI     First name       6.2L 10SPA ZR2     MVR Customer ID     Contact no. 1       Date of     2023     Contact no. 1       Primary colour     SILVER     State       VIN/Chasis no.     3GCUDPEL9PG       Engine no.     LB3TPC       Buyer details     PO BOX 8       Residential address     1 LU       TerraceE, WALLABY BEACH NHL NT 0880       Residential address     1 LU       Sale price*     \$ 99000                                                                                                    |
|                                        | Clexibility Clexibility Clexi | S. Review details     Seller details       Rego no.     124XXX     Surname     MOTORS PTY       Vehicle make     CHEVROLET     LTD       Model     SILVERAD TI     First name       621.05PA ZR2     MVR Customer ID     Contact no. 1       Date of     2023     Contact no. 2     89808080       manufacture     State     NT       Primary colour     SILVER     State     NT       VIN/Chassis no.     3GCUD9EL9PG     Engine no.     L87TPG       Date of sale*     JOHN SMITH     Enail address     PO BOX 8     .NHULUNBUY NT 0880       Residential address     11/01/2024     Im       Sale price*     \$ 99000     \$ 99000                                                                                                    |

Signatures can be obtained through two (2) options:

- 1. Using the computer mouse to sign the screen.
- 2. Upload a R06 Notice of Disposal form.

**Screen signing:** This is a legal document and both the Seller and Buyer must be present when signing before selecting **Submit**.

#### Upload form:

There are **two (2)** options to upload a notice of disposal.

- 1. Notice of disposal on the back of the current registration certificate.
  - Complete the notice of disposal on the back of the current registration certificate.
  - Scan both <u>front and back</u> of the disposal notice.
  - Save onto your computer.
  - Select **Choose Files** and click on the saved file to upload.
- 2. R06 Download Form
  - Print form and complete
  - Save the completed and signed form onto your computer
  - Select **Choose Files** and click on your saved file to upload.

Tick the box, I have uploaded relevant completed form, then select **Submit.** 

|   | Signatures                                                                                                    |
|---|----------------------------------------------------------------------------------------------------|
|   | JOHN SMITH signature                                                                                                    |
|   | Smira                                                                                                    |
|   | I the undersigned declare that these details as so far as they relate to me to be true and correct.<br>MOTORS PTY LTD signature |
|   | John                                                                                                    |
|   | I the undersigned declare that these details as so far as they relate to me to be true and correct.                             |
|   | Back                                                                                                    |
|   | 6. Signatures                                                                                                    |
|   | If the screen cannot be signed, please complete the following form:                                                             |
|   | R06 - Download Form                                                                                                    |
|   | Once completed, upload the form below:                                                                                          |
|   | I have uploaded relevant completed form.                                                                                        |
|   | Back                                                                                                    |
|   |                                                                                                    |
|   |                                                                                                    |
|   |                                                                                                    |
|   |                                                                                                    |
| l |                                                                                                    |
|   |                                                                                                    |
|   |                                                                                                    |
|   |                                                                                                    |
|   |                                                                                                    |

| Results                                                        |                                                                                     |  |  |  |
|----------------------------------------------------------------|-------------------------------------------------------------------------------------|--|--|--|
| The notice of disposal is successfully submitted.              | Search Search for vehicle Results                                                   |  |  |  |
| There are options to obtain a copy of the disposal receipt by: | Check details Successfully submitted                                                |  |  |  |
|                                                                | Search for bayer     Search for bayer     Would you like to print or view the forms |  |  |  |
| . ,                                                            | Review and Submit                                                                   |  |  |  |
| • Email                                                        | Results Type                                                                        |  |  |  |
| Print                                                          | Notice of Disposal Receipt 💽 🔂 🚣 View                                               |  |  |  |
| Download                                                       |                                                                                     |  |  |  |
| • View                                                         | Back to home screen                                                                 |  |  |  |